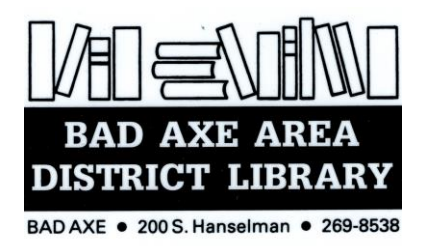

# Apollo by Biblionix Online Library Catalog

The Bad Axe Area District Library online catalog is available for your use from any Internet capable computer in the *library*, at *home*, *or anywhere*. There are two primary capabilities: the catalog and your library account. Instructions on the catalog are provided here. Account information can be found in a different document. If you need help, please don't hesitate to ask a staff member for assistance.

## ACCESSING THE CATALOG:

- 1. You can get to the catalog directly using the catalog URL. It's <u>https://badaxe.biblionix.com</u>.
- On the library website (<u>www.badaxelibrary.org</u>) you'll see a link to the catalog

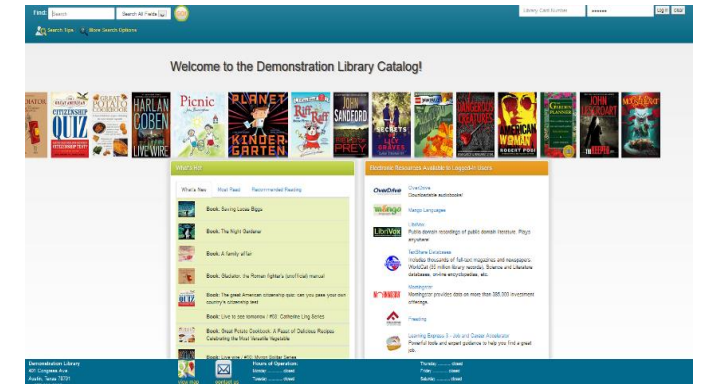

### SEARCHING:

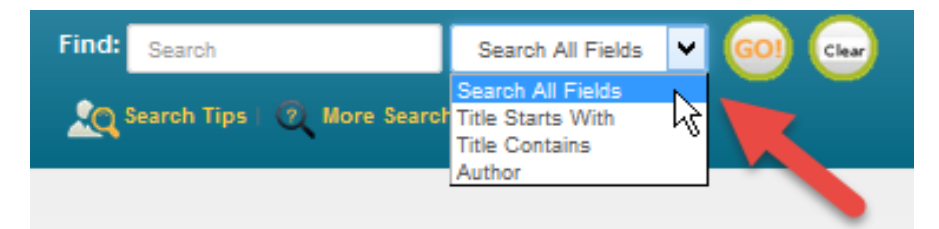

<u>Search All Fields</u>: This simple search performs a Google® type search. It searches all titles, subtitles, authors' first and last names, various notes, and a number of other fields. You'll be presented with the list of items that match all of the words you entered. Simply type a word, words, or phrase into the "Search" blank at the top of the screen. Then either push the Enter key on your keyboard, or click the GO! button. Other search options in the drop-down menu are "Title Starts With", "Title Contains", and "Author".

<u>More Search Options</u>: If you wish to perform very detailed searches this option is for you. It also allows you to examine the subject categories that the library is using.

| Find: Search                              | Search All Fields 🔽 😡 |  |  |  |  |  |
|-------------------------------------------|-----------------------|--|--|--|--|--|
| A Search Tips   @ More Search Options     |                       |  |  |  |  |  |
| Advanced Search                           |                       |  |  |  |  |  |
| Keywords 🗸                                |                       |  |  |  |  |  |
| AND 🗸                                     |                       |  |  |  |  |  |
| Keywords 🗸                                |                       |  |  |  |  |  |
| AND V                                     |                       |  |  |  |  |  |
| Keywords 🗸                                |                       |  |  |  |  |  |
| Grouping: (only relevant if all three bla | anks used)            |  |  |  |  |  |
| Search 1 and Search 2, then Search 3      | 3 🦊                   |  |  |  |  |  |
| Search Reset Cancel                       |                       |  |  |  |  |  |

**What's Hot:** Have you ever wanted to know what new items are available in the library since the last time you looked? Curious about what items are the most read at your library? The "What's Hot" on the catalog home page will show you.

| What's Hot                                                                                                    |                                                                 |
|----------------------------------------------------------------------------------------------------|-----------------------------------------------------------------|
| What's New                                                                                                    | Most Read Recommended Reading                                   |
| MISEE                                                                                                    | DverDrive: Invisible                                            |
|                                                                                                    | OverDrive: V" is for Vengeance: Kinsey Millhone Series, Book 22 |
| Contract of the second second | OverDrive: What Alice Forgot                                    |
| C                                                                                                    | OverDrive: Dead Ever After: Sookie Stackhouse Series, Book 13   |
|                                                                                                    |                                                                 |

## SEARCH RESULTS

Below is example image of a search result.

- Green Lines: Items that are "In" and available for check out
- Pink Lines: Items that are "Out" and not available.
- The "Label" column tells you the item's call number.
- Book cover image, title, and author are also displayed for each item
- If you click on the blue column headings, the list will sort by that heading

| Keywords: dogs puppies training<br>Results: 4 matches<br>Search Other Libraries |                 |                                                                                   |               |     |       |       |  |
|---------------------------------------------------------------------------------|-----------------|-----------------------------------------------------------------------------------|---------------|-----|-------|-------|--|
| Coveron                                                                         | Label           | Title                                                                             | Author        | #In | Total | ©Date |  |
|                                                                                 | 636.7 HUN       | Rough collies: an owner's companion                                               | Hunt, Hazel   | 1   | 1     | 1990  |  |
| PUPDy<br>Publicol                                                               | 636.707 ROS     | Puppy preschool: raising your puppy right-right from the start                    | Ross, John    | 1   | 1     | 1996  |  |
| - State                                                                         | AUDIO 636.7 GEL | CD: The loved dog: the playful, nonaggressive way to teach your dog good behavior | Geller, Tamar | 0   | 1     | 2007  |  |
|                                                                                 | _OverDrive      | OverDrive eBook: Cesar's Rules: Your Way to Train a Well-Behaved Dog              | Millan, Cesar | 1   | 1     | 2010  |  |

# ITEM DETAILS

Click an item to see more information

| Keywords: dogs pupples training<br>Results: 4 matches<br>Search Other Libraries                                                                                                    |              |                                         |                 |               |     |              |       |  |
|----------------------------------------------------------------------------------------------------|--------------|-----------------------------------------|-----------------|---------------|-----|--------------|-------|--|
| Cover on Label                                                                                                    |              | Title                                   |                 |               | #In | Total        | ©Date |  |
| 636.7 HUN                                                                                                    | Rough collie | s: an owner's companion                 |                 | Hunt, Hazel   | 1   | 1            | 1990  |  |
| 636.707 ROS                                                                                                    | Puppy preso  | chool: raising your puppy rightright fr | rom the start   | Ross, John    | 1   | 1            | 1996  |  |
| Print record Save record   You must log in (see the upper right) to place a reserve or create a bookmark.   Title: Puppy preschool: raising your puppy right-right from the start   Author: Ross, John   Extra Data: Annotations   Biggraphy Reviews   Subjects: Puppies   Add1 Author: McKiney, Barbara   Number: ISBN: 978-0-312:14029-8   Publication: New York, St. Matrixs Press, 1996   General: Includes index. Citation or References: Booklist   Citation or References: Library Journal Note:   Note: Summary: Provides advice to dog owners with new puppies, advocating an early start to puppy training, and discuss factors to consider when selecting beed, housebreaking, unwanted chewing, heath and grooming, emergency care interaction between puppies and small children.   Target Audience: Reginn Grade Level: Adut |              |                                         |                 |               |     |              |       |  |
|                                                                                                    | Holdings:    | ID<br>66120                             | Loca<br>636.707 | tion<br>7 ROS |     | Status<br>In |       |  |

We hope you enjoy our new catalog!